## Accessing the 2023 APR in the MCDS Portal

|                                                                                                    | Start at the DESE homepage                                                                                                    |
|----------------------------------------------------------------------------------------------------|----------------------------------------------------------------------------------------------------|
| DESE Application<br>Sign-In (DAS)                                                                                                    | Click DESE Application                                                                                                    |
| Public Applications<br>Annual Report of the County Clerk ©<br>Annual Secretary of the Board Report (ASBR) ©<br>ePeGS ©<br>Missour Comprehensive Data System (MCDS) ©<br>Nonpublic Registration Form ©<br>School Finance ©                                                                                        | Select Missouri Comprehensive Data System (MCDS) under Public Applications                                                      |
| Select Organization<br>001090 ADAIR CO. R-I -<br>Sort by name<br>Select                                                                                                    | Select LEA from the dropdown                                                                                                    |
| At-A-Glance Reports and Resources                                                                                                    | Select Reports and Resources                                                                                                    |
| Districts, Charters, & Schools<br>At-A-Glance Information<br>Directory, Calendar, & Maps<br>School Performance &<br>Accountability                                                                                                    | Select <i>School Performance and Accountability</i> under <i>Districts, Charters</i> & <i>Schools</i> from the menu on the left |
| School 2022 MSIP6 District / Charter APR Summary Report - Public This report displays the total points earned by the district or diarter school in each MSIP6 Standard. School CO22 MSIP6 School APR Summary Report - Public This report displays the total points earned by the school for each MSIP6 Standard. | Select 2023 MSIP6 District/Charter APR Summary Report – Public or 2023 MSIP6 School APR Summary                                 |

1

| Missouri Education<br>Data Dashboard      | Start at the DESE homepage              |
|-------------------------------------------|-----------------------------------------|
|                                           | Click Missouri Education Data Dashboard |
|                                           | Select <i>APR</i> on the menu bar       |
| District/Charter<br>Sample R-V (012345) * | Select LEA from the dropdown            |

## Accessing the Secure 2023 APR

|                                                                                                    | Start at the DESE homepage                                                                          |
|----------------------------------------------------------------------------------------------------|----------------------------------------------------------------------------------------------------|
| DESE Application<br>Sign-In (DAS)                                                                                                    | Click DESE Application Sign-In and sign into your account                                           |
| Secure Access<br>Core Data Collection<br>DESE Maintenance<br>Educator Certification System - Request Educator Access<br>Educator Qualifications<br>Missouri Comprehensive Data System (MCDS)<br>User Manager                                                                                                    | Select Missouri Comprehensive Data System (MCDS) under Secure Access                                |
| Select Organization<br>001090 ADAIR CO. R-I •<br>Sort by name<br>Select                                                                                                    | Select LEA from the dropdown                                                                        |
| At-A-Glance Reports and Resources                                                                                                    | Select Reports and Resources                                                                        |
| Show All Content                                                                                                    | Click the Show All Content button                                                                   |
| Districts, Charters, & Schools<br>At-A-Glance Information<br>Directory, Calendar, & Maps<br>School Performance &<br>Accountability                                                                                                    | Select School Performance and Accountability from the menu on the left                              |
| Exploring Exploring E | Select 2023 MSIP6 District/Charter APR Summary Report – Secured or 2023<br>MSIP6 School APR Summary |